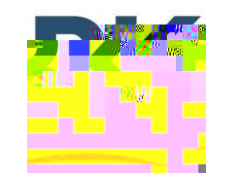

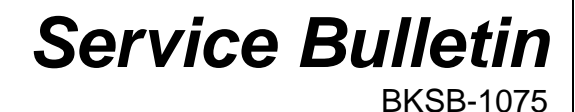

7100 Technology Drive West Melbourne, FL 32904 1-800-422-6281 Issue Date: 5/2/2022

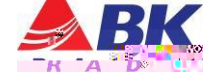

**Issue:** Resolves the following potential issues:

- Unterminated cloning when cloning from a DPH
- Will not power up due to "kernel" file loss or corruption
- "Lock-up" during standby or in scan modes

Resolves DTMF "Live Dial" being inoperative

Importance: High

Affected Models: BKR5000 Series

**Recommended Action:** Update unit with firmware version 5.8.57 (BK P/N BKR-FW-5.8.57). It is also recommended to update RES to 5.8.20 (BK P/N BKR0733-5.8.20) at the same time.

## **Radio Firmware Update**

The "All-In-One" firmware application can be downloaded from BK Technologies, Inc. website at: <u>https://bktechnologies.com/service-portal/products/BK\_BKR0733</u>

Note: The release notes are included with the firmware download.

The release notes can be downloaded from BK Technologies, Inc. website at: Release Notes

## Parts and Equipment Requirements:

- 1- BKR0710 Programming adaptor and USB Cable
- 1- Firmware Update from BKTechnologies.com

## Procedure:

- 1. Verify the radio firmware revision installed in your BKR5000. Select "Versions" from the radio menu to see the radio firmware version.
- 2. Execute the "All-In-One" firmware application.
- 3. Connect the BKR0710 programming adaptor (portables) and USB cable.
- 4. Making sure the radio is off, push the PTT and switch the radio on.
- 5. The LED indicator on the radio should be flashing blue. Select the [Start] button on the application.

When firmware flashing is complete the radio will reboot and will be ready to use.

## **RES Software Download**

The software editor P/N BKR0733-5.8.20 can be downloaded from the BK Technologies Website at: \_\_\_\_\_

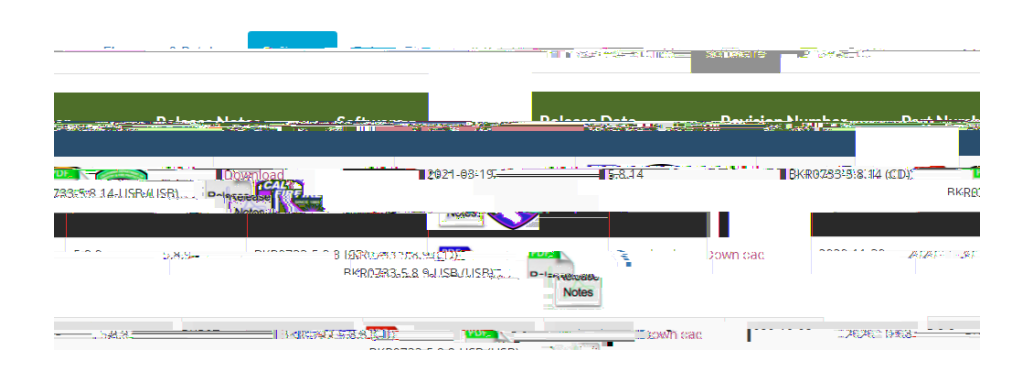